## Párování vozidla s mobilním telefonem v aplikaci My Honda+

## Krok č. 1: Instalace aplikace My Honda+ - nutno vytvořit klientem před předáním vozu

- 1. Stáhnout a nainstalovat aplikaci My Honda+ z Google Play nebo AppStore.
- 2. Klient si založí konto v aplikaci My Honda+. Je nutno zadat emailovou adresu klienta (kam přijde potvrzovací email) a zadat heslo. Heslo v aplikaci je odlišné od hesla emailové schránky a musí obsahovat specifické znaky viz. info v aplikaci My Honda+
- 3. Po založení konta přijde na zadaný email klienta potvrzovací email, který je nutno potvrdit.
- 4. Je-li konto aktivní, je možno vůz spárovat s aplikací My Honda+

## Krok č. 2 Párování vozidla s aplikací My Honda+ (detailní postup krok za krokem je uveden v aplikaci). Realizace kroku č. 2 při předání vozu. Servis musí nejprve spustit jednotku, klient se následně spáruje s vozidlem.

5. Po dokončení registrace klikněte na "Add your vehicle" (Přidat vozidlo).

- 6. Zvolte, zda jste primárním vlastníkem vozidla nebo pozvaným řidičem.
- 7. Klikněte na zadat "Enter your VIN" (Zadejte svůj VIN).

8. Můžete buď naskenovat VIN vašeho vozu pomocí fotoaparátu, nebo jej vložit ručně. VIN najdete na spodní straně čelního skla.

9. Ujistěte se, že se vozidlo nachází v oblasti s dobrým a stabilním síťovým signálem.

10. Ujistěte se, že je zapnuto sdílení polohy a dat z informačního a zábavního systému uvnitř vozidla.

11. Ujistěte se, že vozidlo nepoužívá Wi-Fi, ale 4G z jednotky.

12. Před pokusem o spárování laskavě uveďte vozidlo do polohy "Zapnuto zapalování".

13. Zapalováni musí byt zapnuté dokud není proces párování dokončen.

14. Upozorňujeme, že po celou dobu musí být zapnutý bezpečnostní pás řidiče vpředu.

15. Po několika minutách se v horní části obrazovky informačního a zábavního systému uvnitř vozu objeví oznámení "potvrzení vlastnictví" - klikněte na něj.

16. Zadejte PIN kód na přístrojové desce v aplikaci a zvolte "Submit PIN" (odeslat PIN kód).

Aktivace balíčků v aplikaci My Honda+ (detailní postup krok za krokem je uveden v aplikaci). Realizace kroku při předání vozu. Funkční po dokončení párování vozidla.

17. Po přihlášení do aplikace My Honda+ se zmáčkne tlačítko aktivující balíčky Mobilních služeb

18. Vůz musí být min 10 min. nastartován nebo jet.

19. Po určité době přijde do emailu potvrzení, že balíčky jsou aktivovány a aktivace se zobrazí i v mobilní aplikaci.

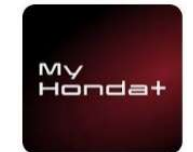